#### 1.選擇「代收繳款」。

| 紅利・會員 💽<br>得易Ponta卡、HiCard、遊                                                                                                    |                                                                                                    | 繳費・代收<br>指款、繳費/補單、eTag、                                                                                                    |                                                                                                    | 點數・儲值 💽<br>遊戲點數卡(MyCard、                                                                                                    |                                                                                                    | 娛樂・購票 ↔<br>新元售票、udn售票、玫瑰大                                                                                                    |                                                                                                    |
|----------------------------------------------------------------------------------------------------|----------------------------------------------------------------------------------------------------|----------------------------------------------------------------------------------------------------|----------------------------------------------------------------------------------------------------|----------------------------------------------------------------------------------------------------|----------------------------------------------------------------------------------------------------|----------------------------------------------------------------------------------------------------|----------------------------------------------------------------------------------------------------|
| 戲點卡抽現金、信用卡紅利、<br>加油站、網路會員、PIN碼活<br>動兌換、銀行活動兌換                                                                                                    |                                                                                                    | 違規罰款、有線電視、自然人<br>憑證/北市e點通、汽燃費                                                                                                    |                                                                                                    | GASH)、遊戲產品包、手機<br>補充卡、國際電話卡、網路電<br>話/儲值、活動專區                                                                                                    |                                                                                                    | 眾、威秀影城、兩廳院、年<br>代、寬宏、高鐵、臺鐵、國<br>光、統聯、和欣                                                                                                    |                                                                                                    |
| t.                                                                                                    | 捐款                                                                                                    | 違規罰款                                                                                                    | G                                                                                                    | ASH                                                                                                    | MyCard                                                                                                    | 高鐵                                                                                                    | 台鐵                                                                                                    |
| 休息・旅遊 💿                                                                                                    |                                                                                                    | 網路・預購 🔊                                                                                                    |                                                                                                    | 申辦・下載 🛃                                                                                                    |                                                                                                    | 生活・服務 😕                                                                                                    |                                                                                                    |
| 主題樂園、休息券、住宿券、<br>泡湯券、休閒農場、展覧活<br>動、美食餐券、觀光活動、<br>SPA按摩券                                                                                                    |                                                                                                    | 簡訊團購、瘋狂賣客、搜尋<br>館、動漫書籍精品館、全民福<br>利社、書籍精品館                                                                                                    |                                                                                                    | 勞動部找工作、中獎發票、廣<br>告委刊、報紙訂閱、掃描服<br>務、e政府服務專區、北市 e<br>點通(書表列印)                                                                                                    |                                                                                                    | 宅配通查件、潔衣家洗衣服<br>務、計程車叫車、店到店寄<br>件、二手書寄件、電子發票查<br>詞、萊爾富加盟情報                                                                                                    |                                                                                                    |
| ř.                                                                                                    | 簡訊團購                                                                                                    | 瘋狂賣客                                                                                                    | Ħ                                                                                                    | □獎發票                                                                                                    | 廣告委刊                                                                                                    | 宅配通                                                                                                    | 潔衣家                                                                                                    |
| e de la compañía de la compañía de la | 后<br>言題<br>(High Speed Rads                                                                                                    | 瘋狂。                                                                                                    | ŝ                                                                                                    |                                                                                                    | did .                                                                                                    | 廣告嚴選                                                                                                    | A                                                                                                    |
| ()<br>)<br>)<br>送美式咖啡<br>()<br>()<br>)<br>()<br>)<br>()<br>)<br>()<br>)<br>()<br>)<br>()<br>)<br>()<br>(                                                                                                    |                                                                                                    |                                                                                                    |                                                                                                    | 日本直送美味<br>AJINOMOTO. 蛋糕                                                                                                    |                                                                                                    | 關鍵字查詢 🔍                                                                                                    |                                                                                                    |
|                                                                                                    | <ul> <li>● 遊、利碼</li> <li>■ 券括、</li> <li>■ 分第括、</li> <li>■ ○ 第</li> <li>■ ○ 第</li> <li>■ ○ ● ○ ■</li> <li>■ ○ ● ○ ● ○ ●</li> <li>■ ○ ●</li> <li>■ ○ ●</li> <li>■ ○ ●</li> <li>■ ○ ●</li> <li>■</li></ul> | <ul> <li>激費・</li> <li>激費・</li> <li>満款、繳費・</li> <li>満款、繳費・</li> <li>満款、繳費・</li> <li>満款、繳費・</li> <li>「請款 (小市)</li> <li>「請款 (小市)</li> <li>「請款 (小市)</li> <li>「請款 (小市)</li> <li>「請款 (小市)</li> <li>「請款 (小市)</li> <li>「請款 (小市)</li> <li>「請款 (小市)</li> <li>「請款 (小市)</li> <li>「請款 (小市)</li> <li>「請款 (小市)</li> <li>「請款 (小市)</li> <li>「請款 (小市)</li> <li>「「請求 (小市)</li> <li>「「」」</li> <li>「「」」</li> <li>「「」」</li> <li>「「」」</li> <li>「「」」</li> <li>「「」」</li> <li>「「」」</li> <li>「」」</li> <li>「」</li> <li>「」</li> <li>「」」</li> <li>」」<td><ul> <li> 約費・代收 (ま) </li> <li> 消款、總費/補軍、已有9、 </li> <li> 消款、總費/補軍、已有9、 </li> <li> 消款、約費/補軍、已有9、 </li> <li> 消款、約費/補軍、日本9、 </li> <li> 消款、指款、有線電視、自然人 </li> <li> 消数</li> <li> 消数</li> <li> 定規罰款 </li> <li> 消数</li> <li> 定規罰款 </li> <li> 消数</li> <li> 定期関購、私狂育客、投尋 </li> <li> 約計團購 </li> <li> 私社、書籍精品館、全民福 </li> <li> 約計團購 </li> <li> 私狂音客 </li> <li> </li></ul> <li>  簡訊團購   低正に見知 </li> </td></li></ul> | <ul> <li> 約費・代收 (ま) </li> <li> 消款、總費/補軍、已有9、 </li> <li> 消款、總費/補軍、已有9、 </li> <li> 消款、約費/補軍、已有9、 </li> <li> 消款、約費/補軍、日本9、 </li> <li> 消款、指款、有線電視、自然人 </li> <li> 消数</li> <li> 消数</li> <li> 定規罰款 </li> <li> 消数</li> <li> 定規罰款 </li> <li> 消数</li> <li> 定期関購、私狂育客、投尋 </li> <li> 約計團購 </li> <li> 私社、書籍精品館、全民福 </li> <li> 約計團購 </li> <li> 私狂音客 </li> <li> </li></ul> <li>  簡訊團購   低正に見知 </li> | <ul> <li>         ・激費・代收(5)         ・満款、総費/補軍、自不会、<br/>遠規罰款、有線電視、自然人<br/>感語/北市空點通、汽燃費         ・「「「「「」」」」         ・「「」」」         ・「」」         ・「」「「「」」」」         ・「」「「」」」」         ・「」「「「」」」」         ・「」」         ・「」「「「」」」」         ・「」」         ・「」「「」」」」         ・「」」         ・「」「「」」」」         ・「」         ・「」」         ・「」         ・「」」         ・「」         ・「」         ・「」         ・「」         ・「」         ・「」         ・「」         ・「」         ・「」         ・「」         ・「」         ・「」         ・「」         ・「」         ・「」         ・「」         ・「」         ・「」         ・「」         ・「」         ・「」         ・「」         ・「」         ・「」         ・「」         ・「」         ・「」         ・「」         ・「」         ・「」         ・「」         ・「」         ・「」         ・「」         ・「」         ・「」         ・「」         ・「」         ・「」         ・「」         ・「」         ・「」         ・「」         ・「」         ・         ・         ・</li></ul> | <ul> <li> 約費・代收 <ul> <li> 新教、 <ul> <li>新教、 <ul> <li>新教、</li></ul></li></ul> | <ul> <li> 約費・代收 </li> <li> 指数・総費/補軍、eTag、<br/>違規罰数、有線電視、自然人<br/>感益/北市e點通、汽燃費</li> <li> 指数 </li> <li> 方数 </li> <li> 方数 </li> <li> </li> <li> </li> <li> </li> <li> </li> <li> </li> <li> </li> <li> </li> <li> </li> <li> </li> <li> </li> <li> </li> <li> </li> <li> </li> <li> </li> <li> </li> <li> </li> <li> </li> <li> </li></ul> <li> </li> <li> </li> <li> <!--</td--><td><br/> <br/> <br> <br> <br> <br> <br> <br> <br> <br> <br> <br> <br> <br> <br> <br> <br> <br> <br> <br> <br> <br> <br> <br> <br> <br> <br> <br> <br> <br> <br> <br> <br> <br> <br> <br> <br> <br> <br> <br> <br> <br> <br> <br> <br> <br> <br> <br> <br> <br/> <br/> <br/></br></br></br></br></br></br></br></br></br></br></br></br></br></br></br></br></br></br></br></br></br></br></br></br></br></br></br></br></br></br></br></br></br></br></br></br></br></br></br></br></br></br></br></br></br></br></br></td></li> | <br><br> |

0

2.選擇「網路交易」 回首頁 上一層 繳費・代收 關鍵字查詢 n **feeET** 下一頁 🕨 Ce iii 保險繳費 銀行 金融服務 ٩ 網路交易 愛心捐款 會員儲值 (( (中) 計程車 行人/攤販 電信費 ETC 違規 水費代收 代收 服務費代收 **\$**\_ 汽車燃料使 違反強制 D 用費及逾期 汽車責任 停車費 交通罰款 繳納罰鍰 有線電視 保險法罰鍰

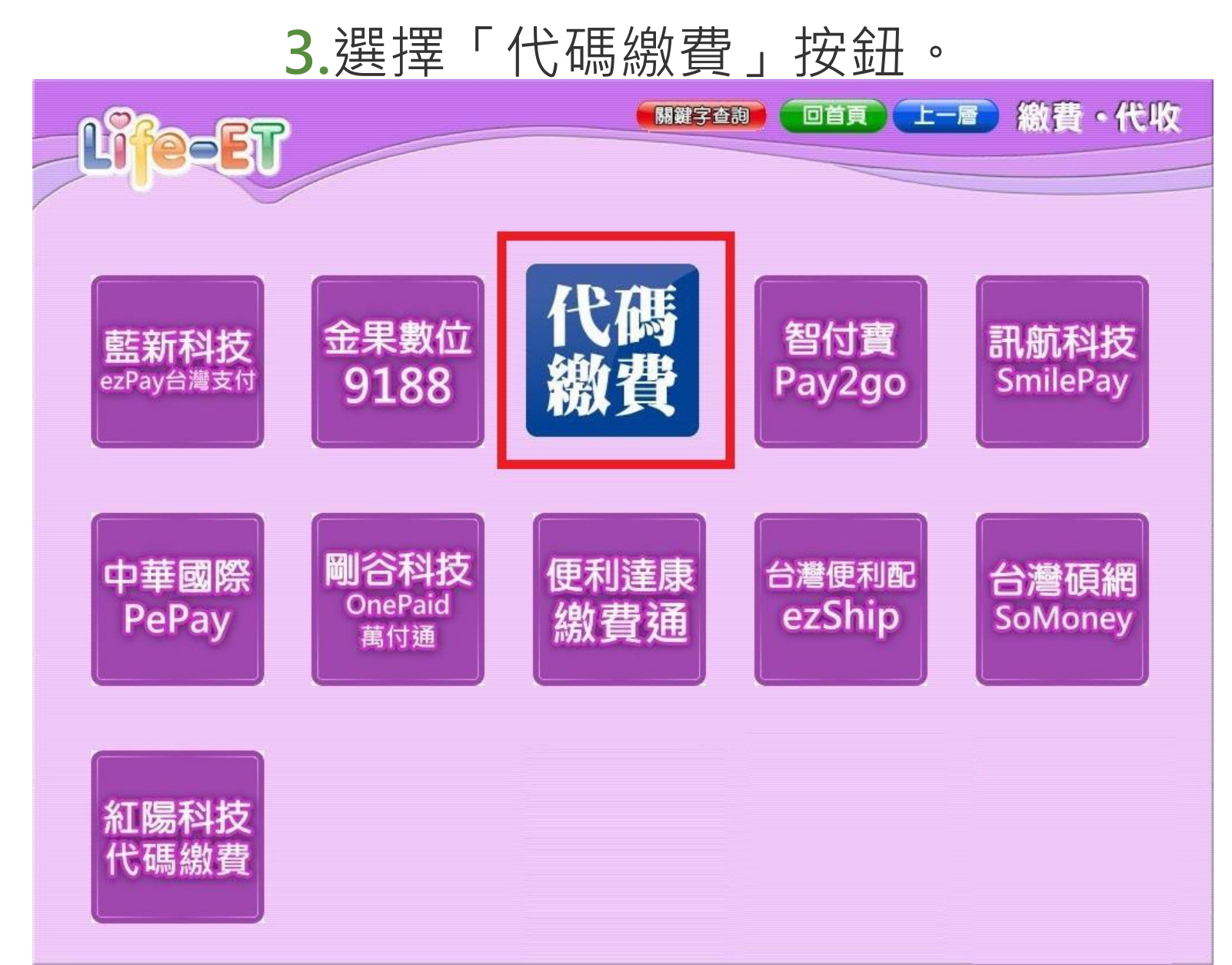

#### 4.請詳細閱讀下列條款。

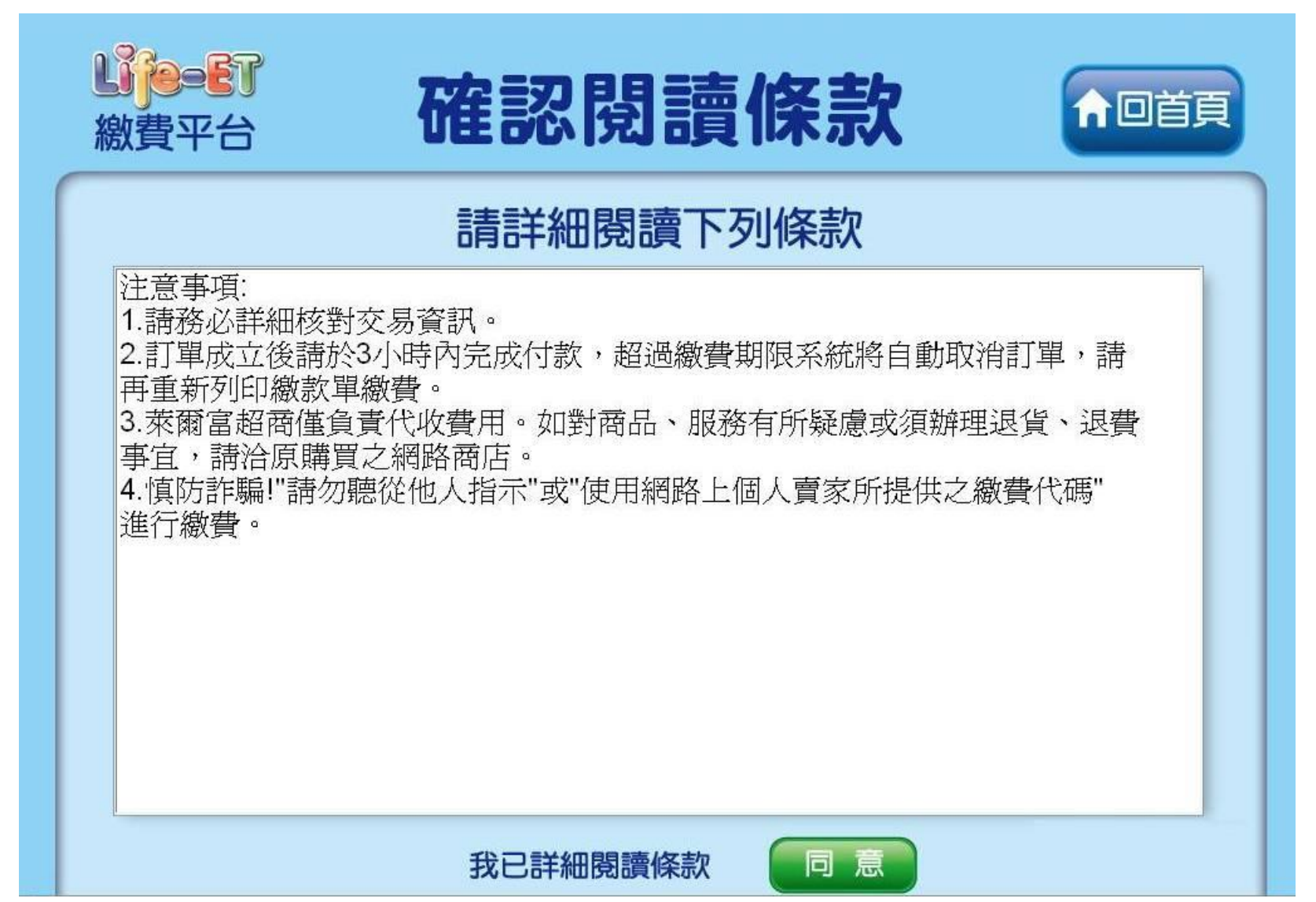

#### 5. 輸入「繳費代碼」。

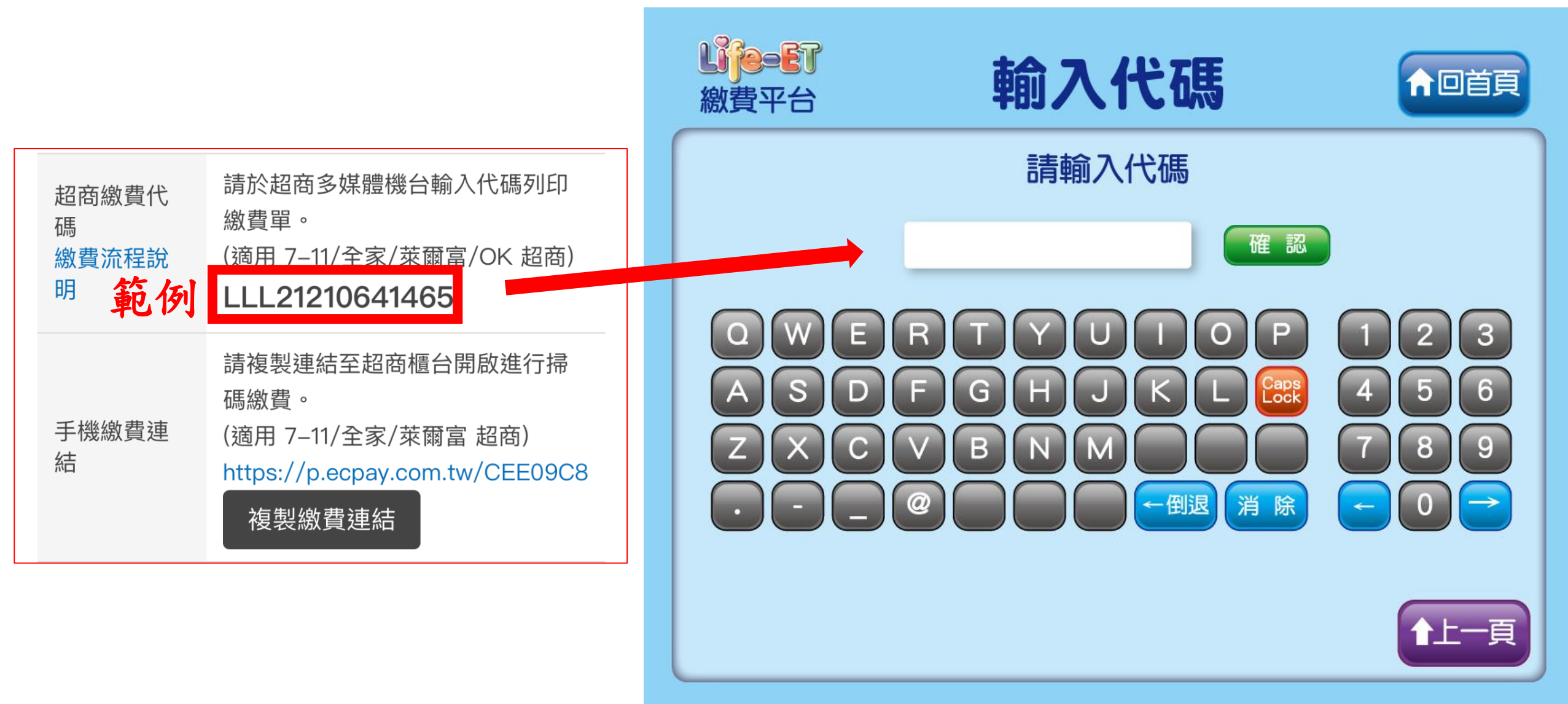

### 6.再次確認交易明細。

| <b>以下一下</b><br>線費平台 | 確認代碼並列印    | ↑□首頁 |
|---------------------|------------|------|
|                     | 請確認繳費金額及項目 |      |
|                     |            |      |
|                     |            |      |
|                     |            |      |
|                     |            |      |
|                     |            |      |
|                     |            |      |
|                     |            |      |

### **萊爾富Life-ET 代碼繳費流程** 7.繳費單例印中,請持繳費單櫃台繳款。

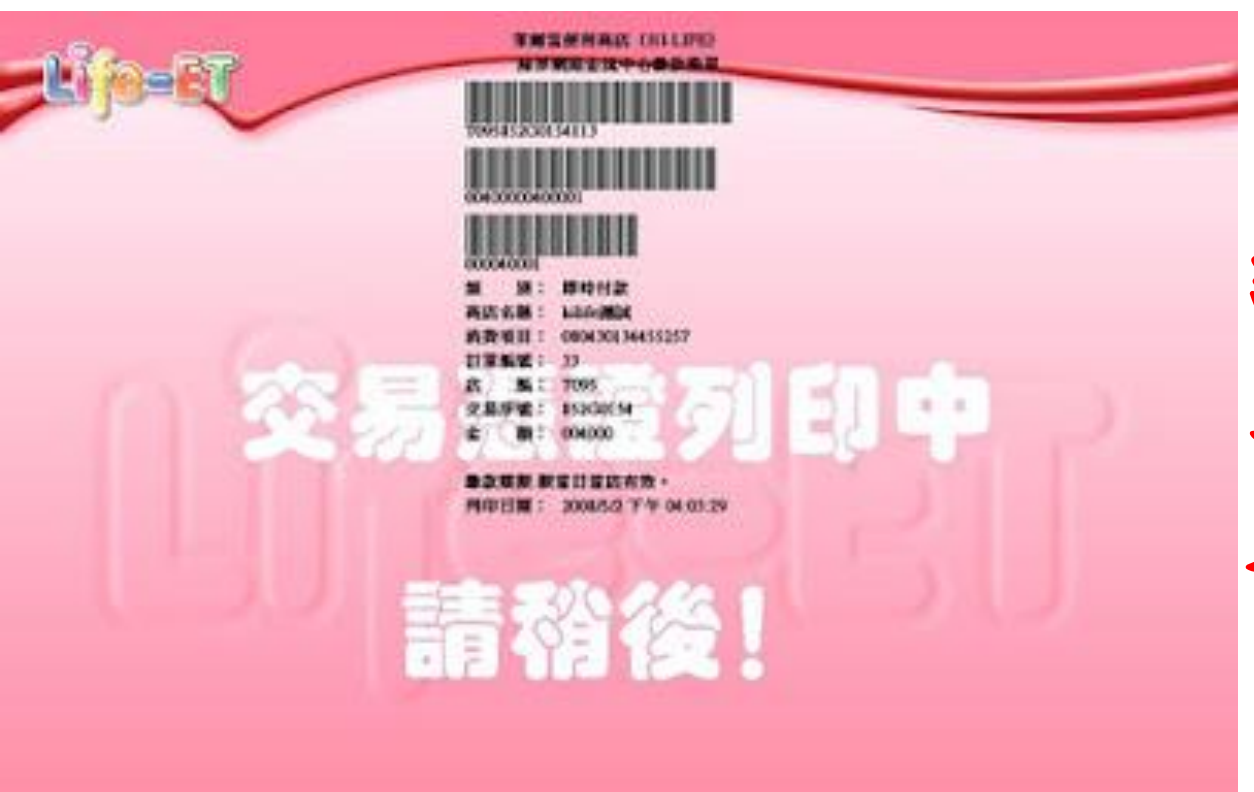

### 繳費完成後請在LINE通知 我們已完成繳費 也可拍照繳費收據給我們